# 鳥取県電子調達システムのInternet Explorer 9 への対応手順書

鳥取県電子調達システムをInternet Explorer 9にてご利用される場合、 当面、各クライアントPC にて下記の対応を実施願います。

| 1. IE9のポップアップブロックの解除 | <br>2  |
|----------------------|--------|
| 2. IE9の信頼済みサイトへの登録   | <br>5  |
| 3. IE9のファイル設定変更      | <br>8  |
| 4. IE9の互換表示設定変更      | <br>10 |

## <u>1. IE9のポップアップブロックの解除</u>

下記の①から⑧までの動作を<u>順に</u>行ってください。

| コル(F) 神(先(E) 衣小(V) のズ(に)                                                                                                    |                                                                                                    | å • a • ⊒                                                                                                    | •                                    | ページ(P) ▼ セーフティ(S) ▼                                        | ツール(0) |
|----------------------------------------------------------------------------------------------------|----------------------------------------------------------------------------------------------------|----------------------------------------------------------------------------------------------------|--------------------------------------|------------------------------------------------------------|--------|
|                                                                                                    |                                                                                                    |                                                                                                    |                                      | 接続の問題を診断(C)<br>最終閲覧セッションを再度開く(S)                           | )      |
| <b>5</b> 島取県                                                                                                    | Tottori Prefectu                                                                                                    | re 【受注者                                                                                                    | ₽<br>₽<br>₽<br>₽<br>₽<br>₽<br>₽<br>₽ | ポップアップ ブロック(P)<br>ダウンロードの表示(N)<br>アドオンの管理(A)               | Ctrl+J |
| 鳥取県発活                                                                                                    | 主工事等の情報                                                                                                    | 報公開のオ                                                                                                    | - R                                  | オフライン作業(W)<br>互換表示(V)<br>互換表示設定(B)<br>全画面表示(L)<br>ツールパー(T) | F11    |
| ▶ <u>電子入札シス</u>                                                                                                    | ②「インターネットオプ<br>をクリックしてください。<br>テム                                                                                                    |                                                                                                    | ot ♠>                                | エクスプローラー バー(X)<br>F12 開発者ツール(D)<br>おすすめサイト(G)              |        |
| ▶ 入札情報公開                                                                                                    | サービス                                                                                                    | ▶ 県土稔系                                                                                                    |                                      | インターネット オプション(0)                                           |        |
| ▶ リンク集                                                                                                    |                                                                                                    | ♥                                                                                                    |                                      |                                                            |        |
| ・     ・     ・     ・     ・     ・     ・     ・     ・     ・     ・     ・     ・     ・     ・     ・     ・     ・     ・     ・     ・     ・     ・     ・     ・     ・     ・     ・     ・     ・     ・     ・     ・     ・     ・     ・     ・     ・     ・     ・     ・     ・     ・     ・     ・     ・     ・     ・     ・     ・     ・     ・     ・     ・     ・     ・     ・     ・     ・     ・     ・     ・     ・     ・     ・     ・     ・     ・     ・     ・     ・     ・     ・     ・     ・     ・     ・     ・     ・     ・     ・     ・     ・     ・     ・     ・     ・     ・     ・     ・     ・     ・     ・     ・     ・     ・     ・     ・     ・     ・     ・     ・     ・     ・     ・     ・     ・     ・     ・     ・     ・     ・     ・     ・     ・     ・     ・     ・     ・     ・     ・     ・     ・     ・     ・     ・     ・     ・     ・     ・     ・     ・     ・     ・     ・     ・     ・     ・     ・     ・     ・     ・     ・     ・     ・     ・     ・     ・     ・     ・     ・     ・     ・     ・     ・     ・     ・     ・     ・     ・     ・     ・     ・     ・     ・     ・     ・     ・     ・     ・     ・     ・     ・     ・     ・     ・     ・     ・     ・     ・     ・     ・     ・     ・     ・     ・     ・     ・     ・     ・     ・     ・     ・     ・     ・     ・     ・     ・     ・     ・     ・     ・     ・     ・     ・     ・     ・     ・     ・     ・     ・     ・     ・     ・     ・     ・     ・     ・     ・     ・     ・     ・     ・     ・     ・     ・     ・     ・     ・     ・     ・     ・     ・     ・     ・     ・     ・     ・     ・     ・     ・     ・     ・     ・     ・     ・     ・     ・     ・     ・     ・     ・     ・     ・     ・     ・     ・     ・     ・     ・     ・     ・     ・     ・     ・     ・     ・     ・     ・     ・     ・     ・     ・     ・     ・     ・     ・     ・     ・     ・     ・     ・     ・     ・     ・     ・     ・     ・     ・     ・     ・     ・     ・     ・     ・     ・     ・     ・     ・     ・     ・     ・     ・     ・     ・     ・     ・     ・     ・     ・     ・     ・     ・     ・     ・     ・     ・     ・     ・     ・     ・     ・     ・     ・     ・     ・     ・     ・     ・     ・     ・     ・     ・     ・     ・     ・     ・     ・     ・     ・ | マットオプション<br>セキュリティ フライバシー コンテン<br>ページ<br>複数の本, マラ                                                                                                    | ・<br>・<br>・<br>・<br>・<br>・<br>・<br>・<br>・<br>・<br>・<br>・<br>・<br>・                                                                                                    | ii¥糸田ii投5<br>アドレスす                   | 2<br>王<br>を行で分けて                                           |        |
| ▶ リンク集 インターオ 全般 ホーム ③「プライバシー 閲覧0 検索                                                                                                    | ベット オブション セキュリティ フライバシー コンテン パージ 視数のホノージを ・」をクリックしてください 現在のページを使用(C) 20 20 21 21 21 22 32 32 < | ノツ 接続 ブログラム<br>と作成するには、それぞれの   ・   ・   ・   ・   ・   ・   ・   ・       ・    ・    ・     ・    ・    ・    ・    ・    ・    ・    ・    ・    ・    ・    ・    ・    ・    ・    ・    ・    ・    ・   ・    ・   ・    ・   ・    ・    ・    ・    ・    ・    ・    ・    ・    ・    ・   ・    ・    ・    ・    ・    ・    ・    ・    ・    ・    ・    ・    ・    ・    ・    ・    ・    ・    ・    ・    ・    ・    ・    ・    ・    ・    ・    ・    ・    ・    ・    ・    ・    ・    ・    ・    ・    ・    ・    ・    ・    ・    ・    ・    ・    ・    ・    ・    ・    ・    ・    ・     ・    ・     ・    ・    ・    ・    ・    ・    ・    ・    ・    ・    ・    ・     ・     ・     ・     ・     ・     ・    ・     ・    ・     ・      ・      ・ | 詳細設<br>アドレス<br>空白<br>はび We           | 2<br>主<br>を行で分けて<br>を使用(B)<br>や フォーム<br>定(S)               |        |

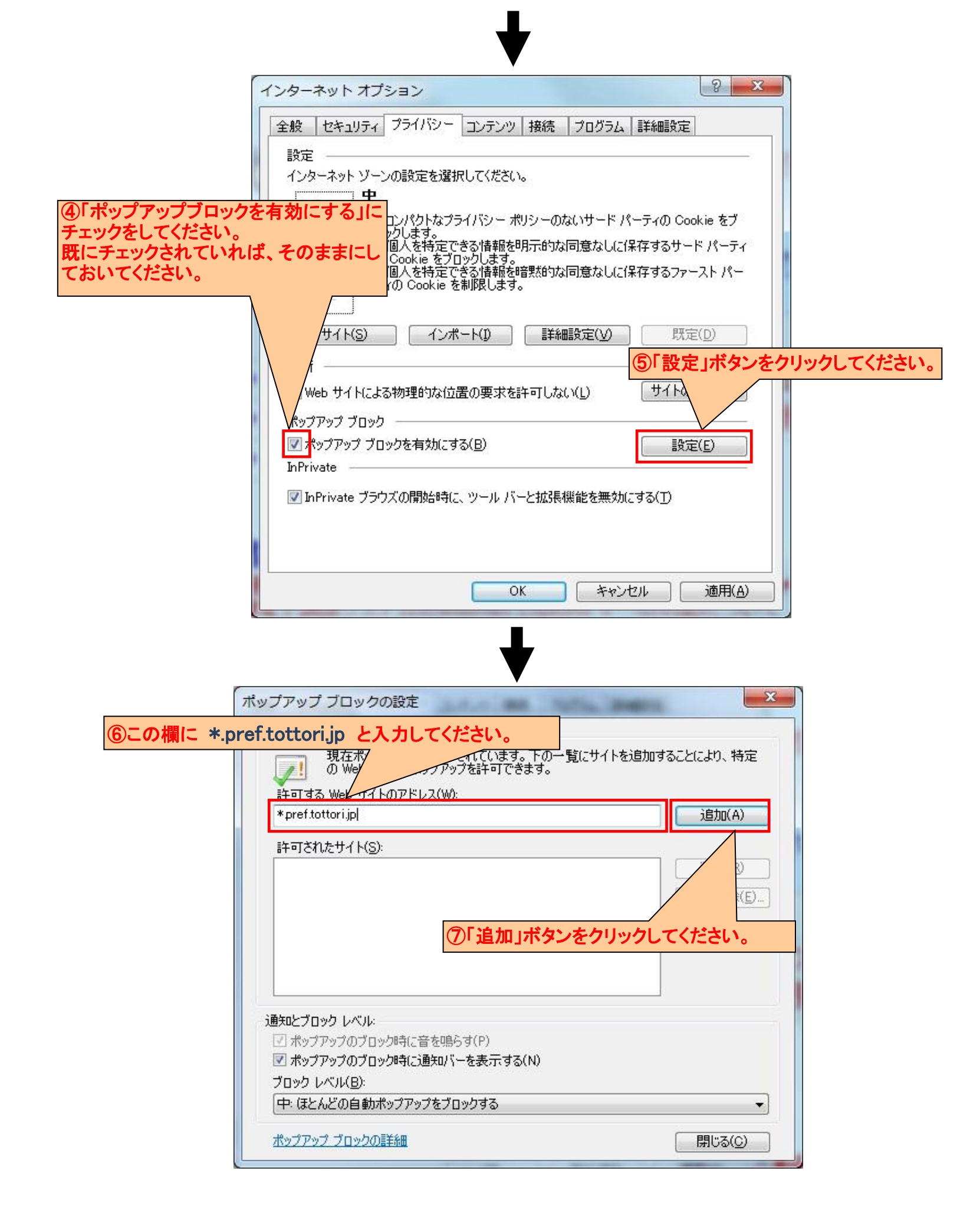

| 🥒   の Web サイトのボッブアップを許可できます。 |                   |
|------------------------------|-------------------|
|                              |                   |
| 5+0]98 Web 01 F0//FDA(W):    | 追加( <u>A</u> )    |
| 。<br>許可されたサイト(S):            |                   |
| *pref.tottori.jp             | 肖邶余( <u>R</u> )   |
|                              | すべて削除( <u>E</u> ) |
|                              |                   |
|                              |                   |
|                              |                   |
|                              |                   |
| (ア) ポップア) ⑧「閉じる」ボタンをクリックして、  | ください。             |
| ▼ポップアップのブロック時(ご通知バーを表示する(N)  |                   |
|                              |                   |

以上の設定を行う事により、ポップアップブロックが解除されます。

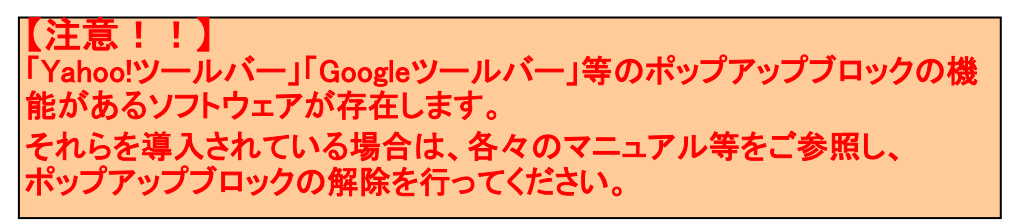

### <u>2. IE9の信頼済みサイトへの登録</u>

| 下記の①から⑪までの動作を <u>順に</u> 行ってください。                                                                                                    | ①「ツール」をクリックしてください。                                                                                                    |
|----------------------------------------------------------------------------------------------------|----------------------------------------------------------------------------------------------------|
| 0.01                                                                                                    | ×                                                                                                    |
| C () ( http://nyusatsu.pref.tottori.jp/                                                                                                    | 🔎 + C 🧭 nyusatsu.pref.totto × 🛛 🞧 🕵 🛠                                                                                                    |
| ファイル(F) 編集(E) 表示(V) お気に入り(A) ツール(T) ヘルブ(H)         ②「インターネットオプション」を<br>クリックしてください。         ひ息取県         Tottori Prefecture         鳥取県発注工事等の情報公開のホーム         ※ 電子入札システム<br>※ 入札情報公開サービス<br>》 リンク集 | 印刷(P)<br>ファイル(F)<br>拡大(Z) (100%)<br>セーフティ(S)<br>スタートメニューにサイトを追加(M)<br>ダウンロードの表示(N)<br>Ctrl+J<br>アドオンの管理(M)<br>F12 開発者ツール(L)<br>ピン留めサイト(G)<br>インターネットオブション(O)<br>パージョン情報(A) |
| <ul> <li>         お知らせ         <ul> <li>             電子調達システムのWindows 7(64bif) と Internet Explorer 9(<br/>電子調達システムのInternet Explorer 9 への対応について</li></ul></li></ul>                               | <b>の対応について</b><br>た。<br>◆<br>100% →                                                                                                    |

↓

|           | インターネット オブション ? ×                                                                                                    |
|-----------|----------------------------------------------------------------------------------------------------|
|           | 全般<br>セキュリティ<br>フライバシー コンテンツ 接続<br>オーム パー<br>ホーム パージのタブを作成するには、それぞれのアドレスを行で分けて<br>さい(R)                                                                                                    |
| ③「セキュリティ」 | をクリックしてください。<br><sup>co.jp/?rtz=1W4CHBB_jaJP562</sup>                                                                                                    |
|           | 現在のページを使用(C)       標準設定(F)       新しいタブの使用(U)         スタートアップ <ul> <li>前回のセッションのタブから開始する(B)</li> <li>ホーム ページから開始する(H)</li> <li>タブ</li> <li>タブの中の Web ページの表示方法を設定します。</li> <li>タブ(T)</li> <li>閲覧の履歴</li> <li>ー時ファイル、履歴、Cookie、保存されたパスワード、および Web フォームの情報を削除します。</li> <li>終了時に閲覧の履歴を削除する(W)</li> <li>前除(D)</li> <li>設定(S)</li> <li>デザイン</li> <li> <ul> <li>● (O)</li> <li>重語(L)</li> <li>○ オント(N)</li> <li>ユーザー補助(E)</li> <li>○ K</li> <li>キャンセル</li> <li>適用(A)</li> </ul> </li> </ul> |

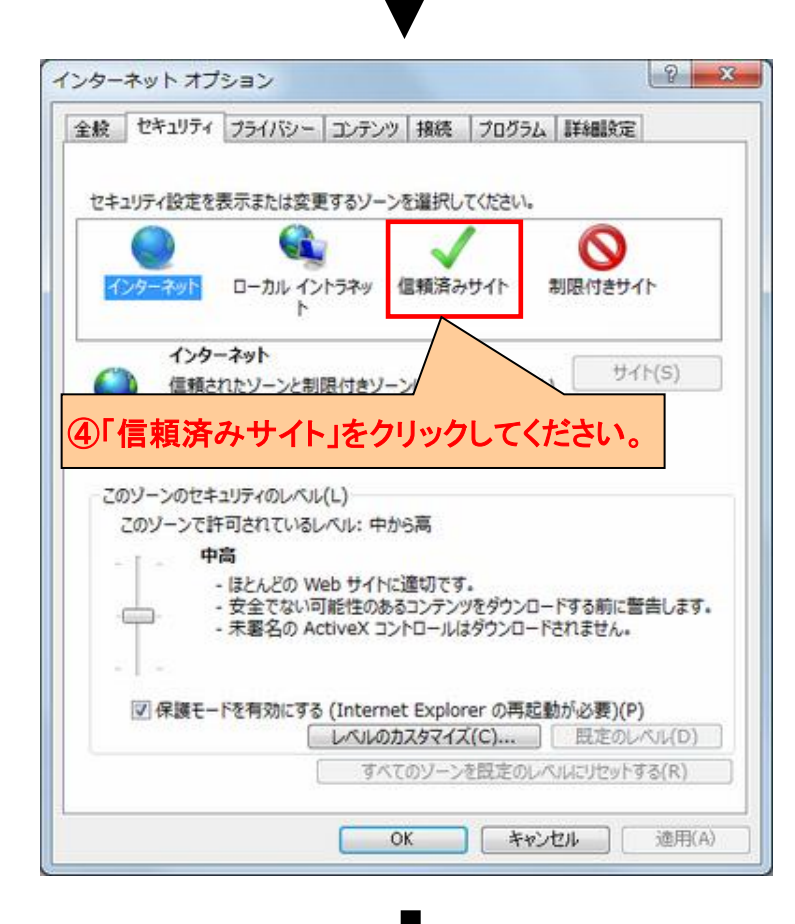

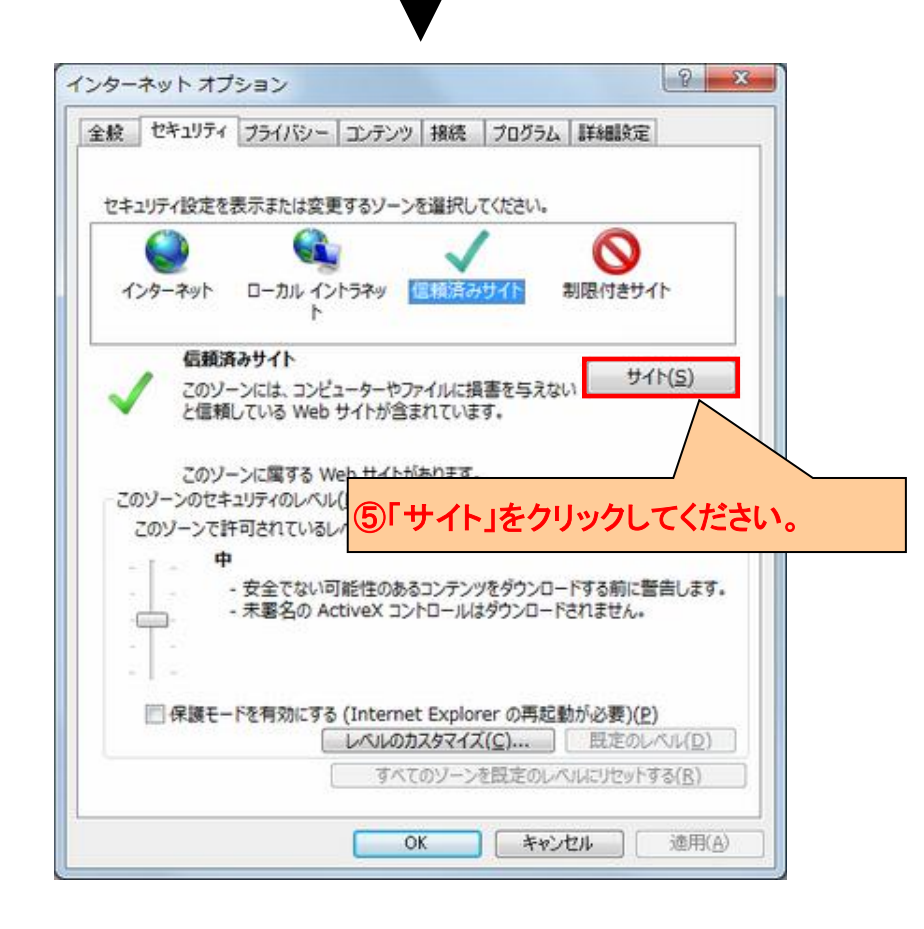

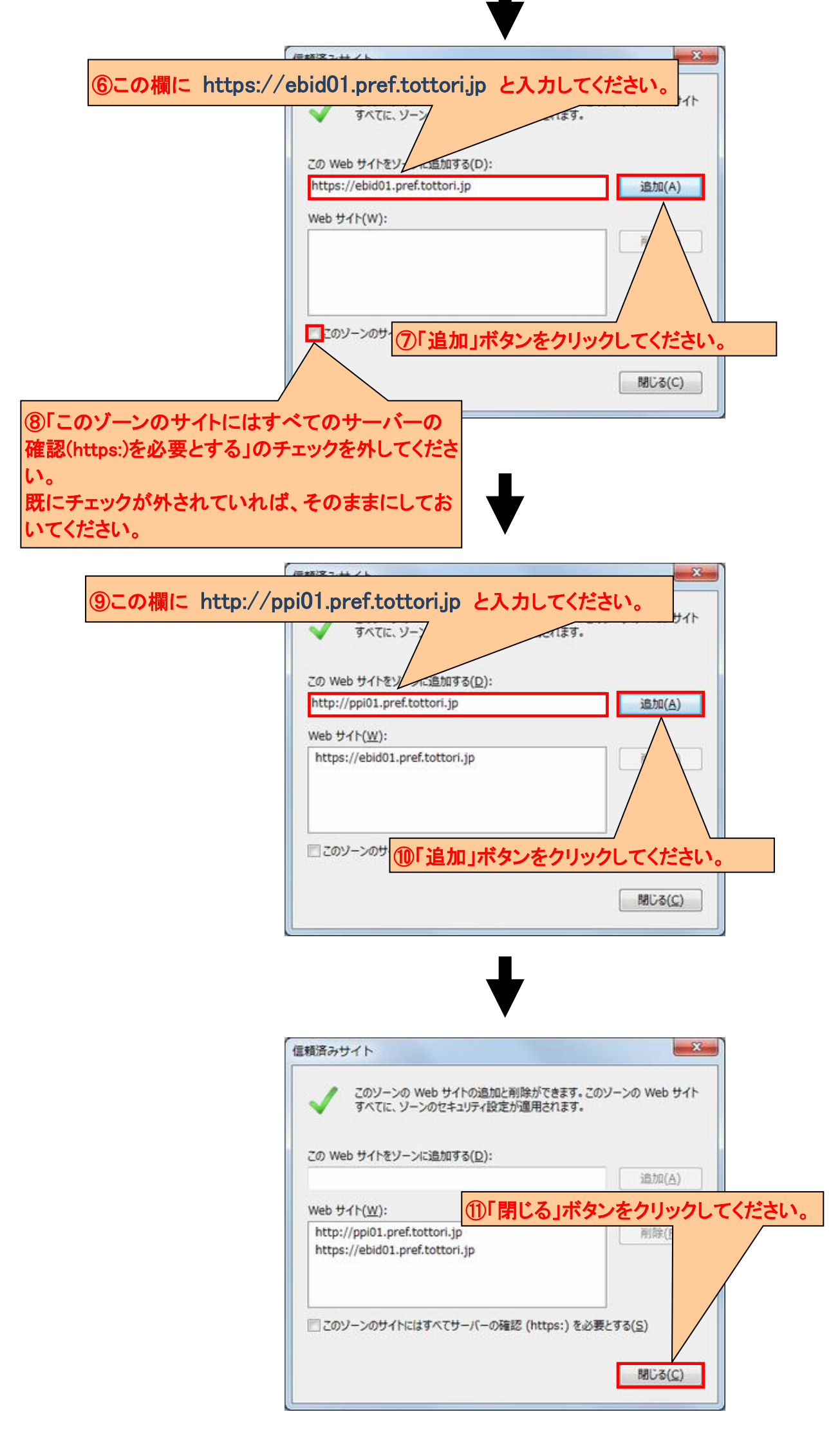

以上の設定を行う事により、信頼済みサイトへ登録されます。

#### 3. IE9のファイル設定変更

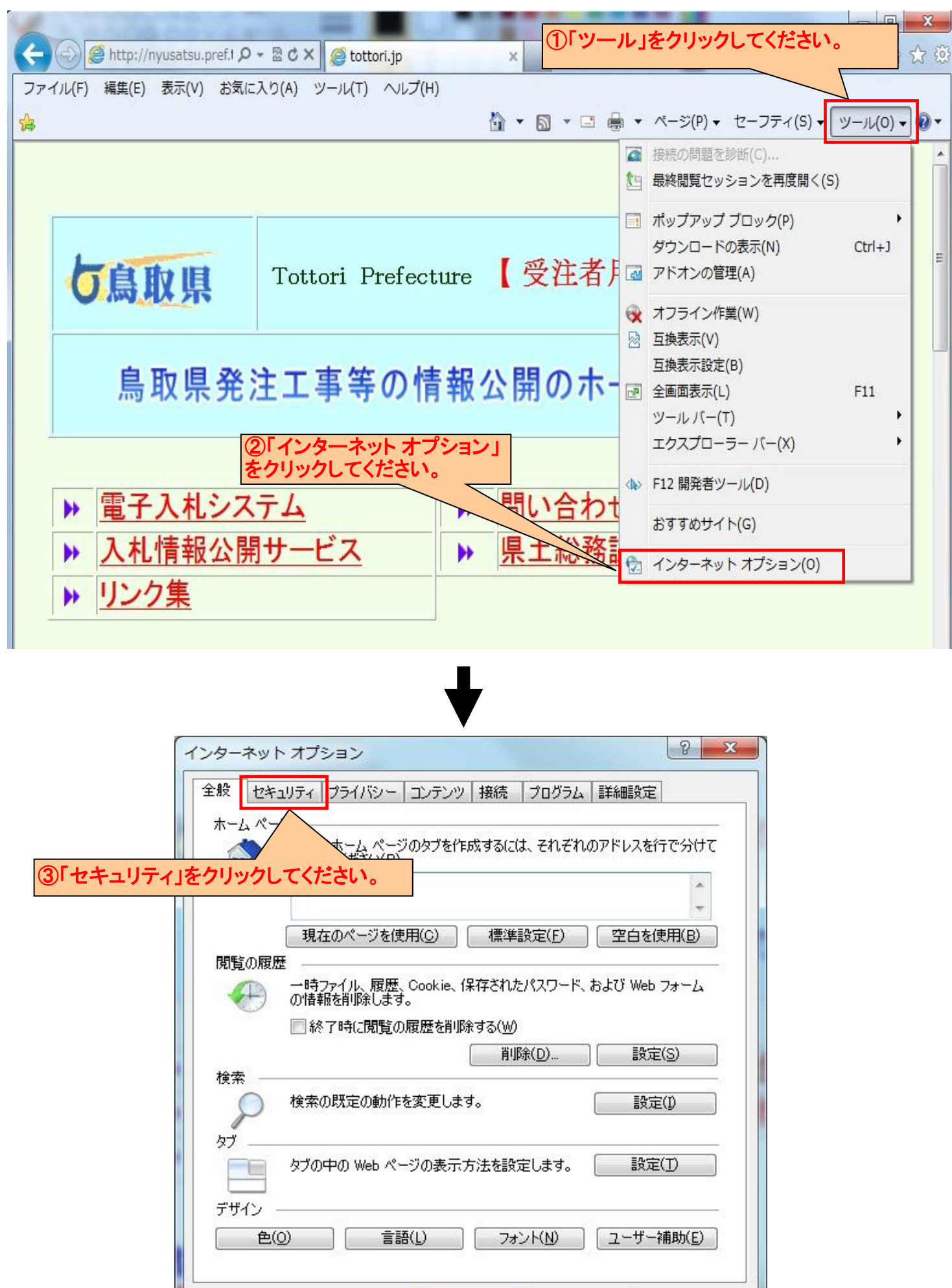

下記の①から⑥までの動作を順に行ってください。

OK

キャンセル

適用(A)

| 全般 セキュリティ ブライバシー コンテンツ 接続 プログラム 詳細設定                                                                                                    |                         |
|----------------------------------------------------------------------------------------------------|-------------------------|
| セキュリティ設定を表示または変更するゾーンを選択してください。                                                                                                    |                         |
|                                                                                                    |                         |
| インターネット<br>信頼されたゾーンと制限付きゾーンに一覧表示されていな<br>サイト(S)<br>いすべてのインターネットの Web サイトには、このゾーンを<br>使用してください。                                                                                                    |                         |
| このゾーンのセキュリティのレベル(L)<br>このゾーンで許可されているレベル:中から高<br>ー 中高<br>- ほとんどの Web サイトに適切です。<br>- 安全でない可能性のあるコンテンツをダウンロードする前に警告します。<br>- 未署名の ActiveX コントロールはダウンロードされません。                                                                                     |                         |
| <ul> <li>保護モードを有効にする (Internet Explorer の再起動が必要)(P)</li> <li>レベルのカスタマイズ(©)…</li> <li>既定のレベル(D)</li> </ul>                                                                                                    |                         |
| すべてのゾーンを既定のレベルにリセットする(B)                                                                                                    |                         |
| )「レベルのカスタマイズ」ボタンをク<br>リックしてください。<br>OK キャンセル 適用(A)                                                                                                    |                         |
| セキュリティ設定 - インターネット ソーン                                                                                                    |                         |
| <ul> <li>無効にする</li> <li>有効にする</li> <li>アプリケーションと安全でないファイルの起動</li> <li>ダイアログを表示する(推奨)</li> <li>無効にする</li> <li>有効にする(セキュリティで保護されていない)</li> <li>サーバーにファイルをアップロードするときにローカル ディレクトリのパスを含める</li> <li>無効にする</li> </ul>                                 |                         |
| <ul> <li>サイズや位置の制除、マクリフトマ</li> <li>サイズや位置の制除、マクリフトマ</li> <li>●「サーバーにファイルをアップロードす<br/>にローカルディレクトリのパスを含める」:</li> <li>● 有効にする</li> <li>● 「キメイン間でのデータ ソースのアクセイ</li> <li>● ダイアログを表示する</li> <li></li> <li>*Internet Explorer の再開後に有効になります</li> </ul> | るとき<br>項目に<br>。<br>、ておい |
| カスタム設定のリセット<br>リセット先(B): 中高(既定)                                                                                                    |                         |
| OK +++>\tz,1                                                                                                    |                         |
| ⑥「OK」ボタンをクリックしてください。                                                                                                    |                         |

T

以上の設定を行う事により、IE9のファイルの設定が変更されます。

#### 4. IE9の互換表示設定変更

下記の①から④までの動作を順に行ってください。

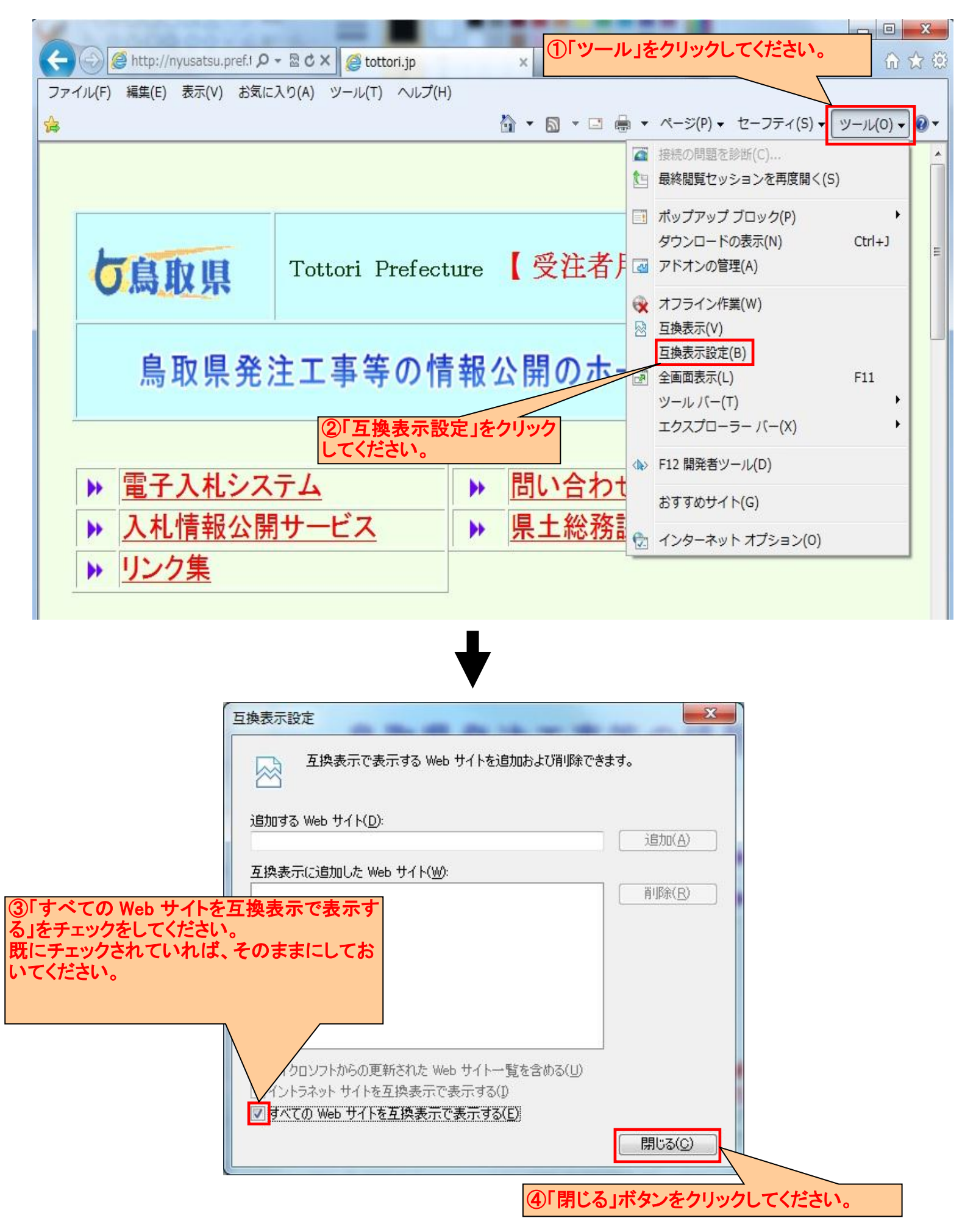

### 以上の設定を行う事により、IE9の互換表示設定が変更されます。